FUNDED BY TRUST FOR LONDON

# Transcribing with otter.ai

Brought to you by Datawise London and Superhighways

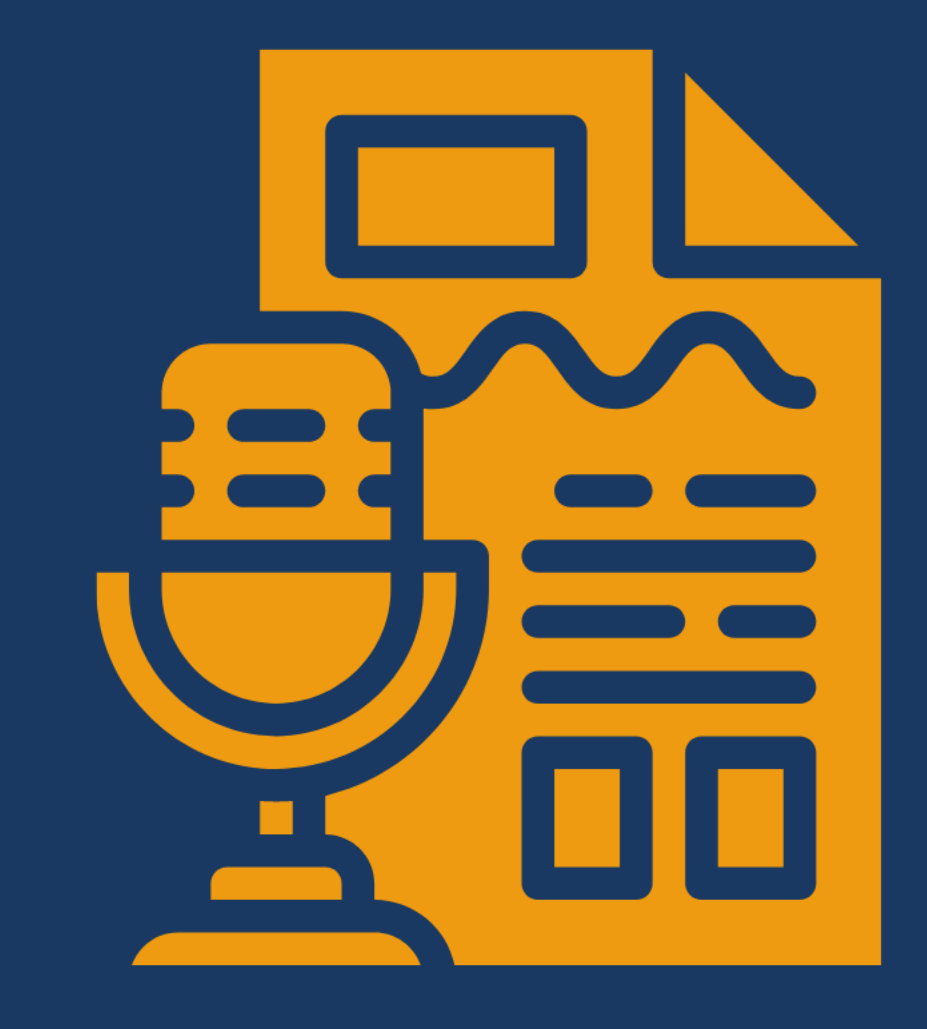

Learn to turn conversations automatically into text, edit the results and share transcripts with others using Otter.ai

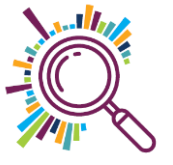

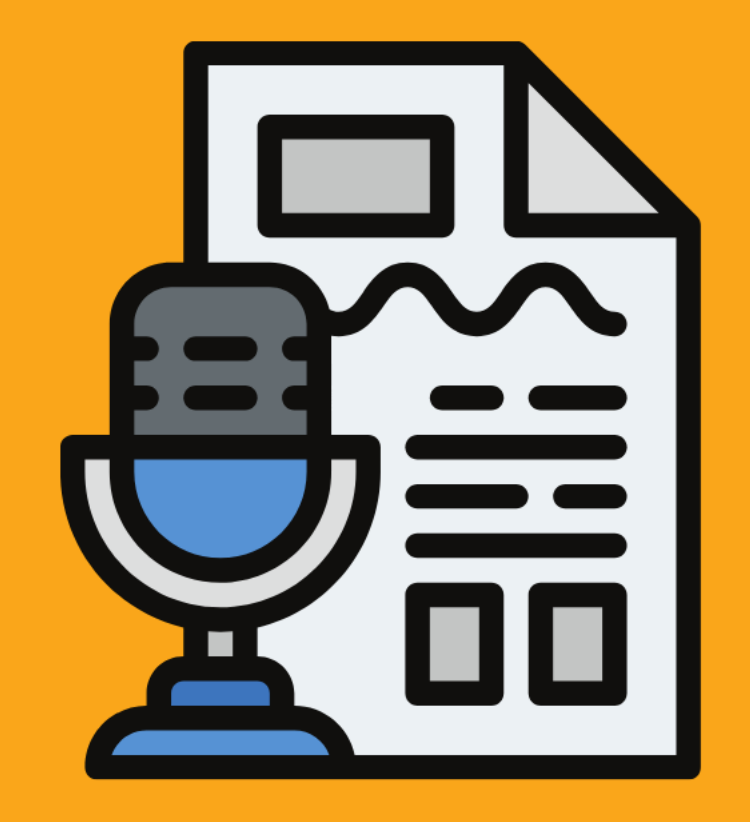

#### What we'll cover today

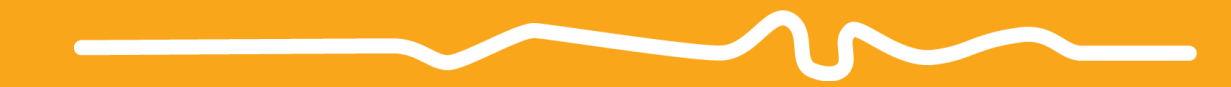

Record
Import audio and video recordings
Edit text and speaker tags
Export your audio and text files
Share with others

#### What would you like to use Otter.ai for?

Answers in chat...

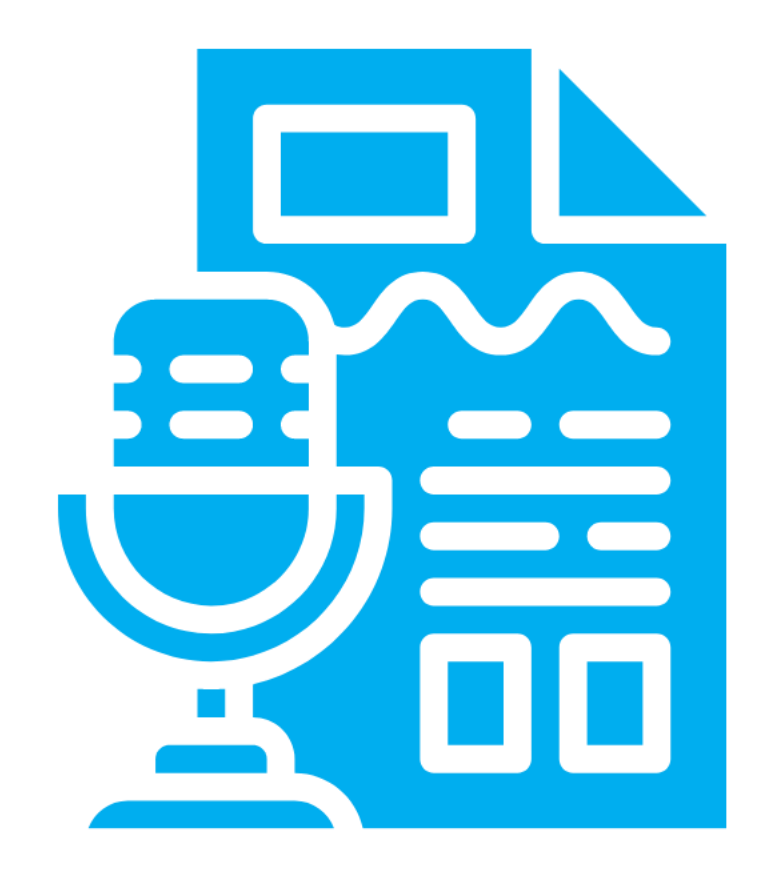

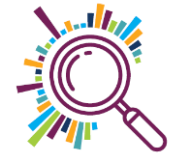

#### Insights or storytelling?

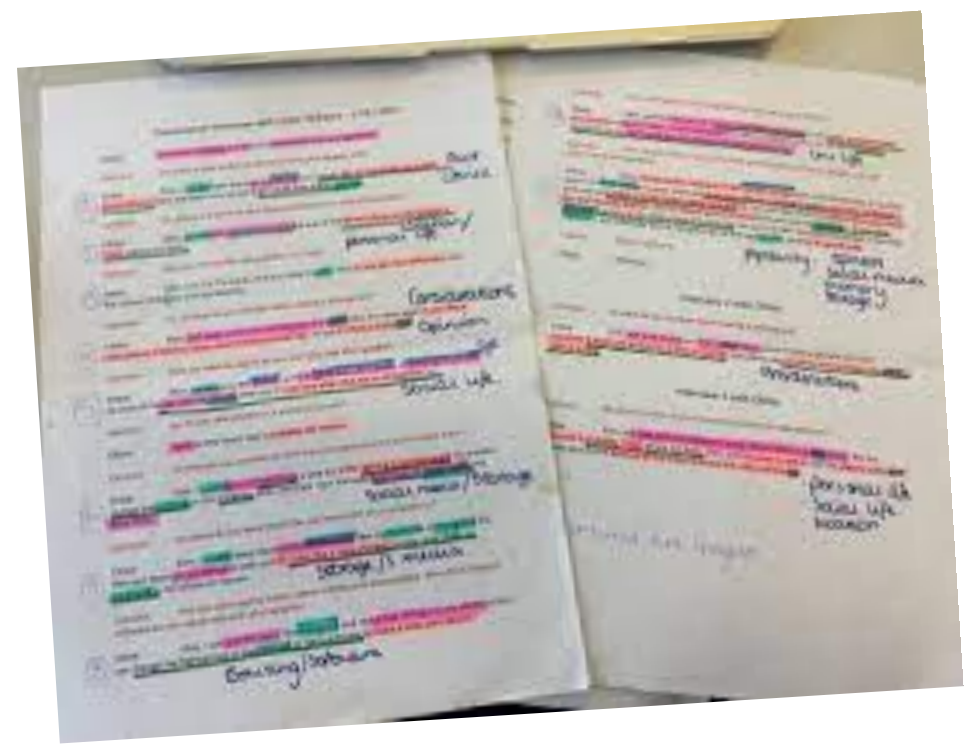

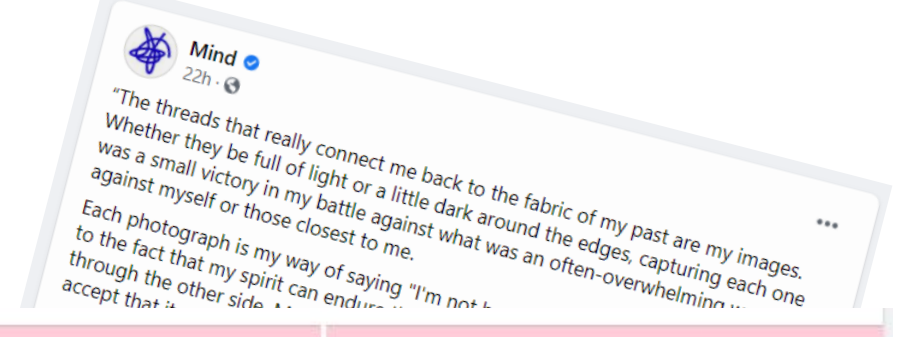

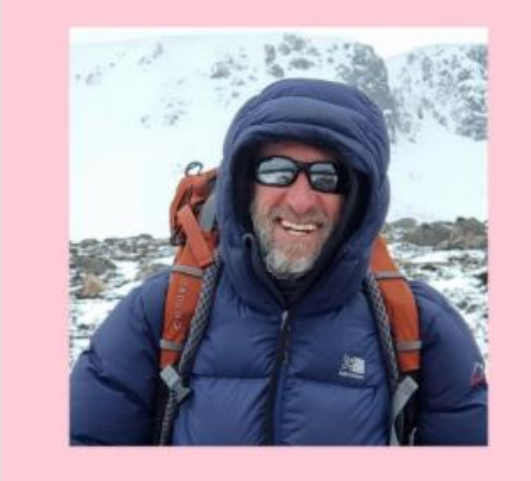

It's my deepest hope photography brings a modicum of peace to those who are troubled, some light to those in darkness.<sup>9</sup>

Paul

 Looking for themes, making changes & sharing findings  Sharing a story to raise awareness or motivate action

#### How we use Otter

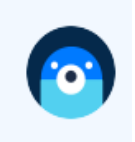

December 2020

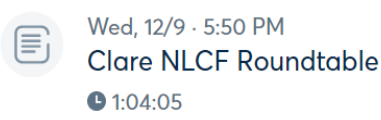

- Fri, 12/4 5:13 PM NLCF Philippa breakout 1:04:09
- Thu, 12/3 · 4:13 PM
   NLCF Sorrel breakout and why Superhighways
   1:05:25

Themes, quantifying and sentiment analysis

Catalyst About What we do

Resources Success stories News

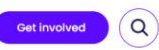

Home Resources How micro charities and grassroots groups went digital: lessons from the pandemic

How micro charities and grassroots groups went digital: lessons from the pandemic

3.3.2021 - For charities & infrastructure organisations

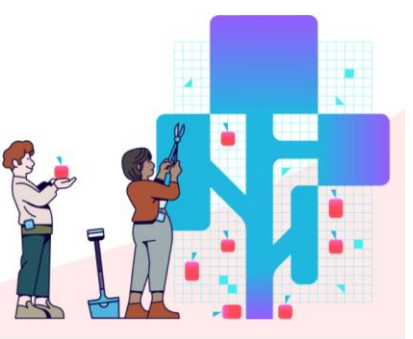

Sorrel Parsons

 Consultation meeting with Director, Digital Third Sector Transformation at The Scottish Government

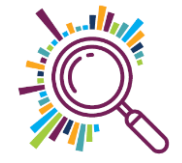

### Otter.ai pricing

#### Basic

#### Pro

- Al meeting assistant records and transcribes in real time
- Joins Zoom, MS Teams, and Google Meet to automatically write and share notes
- Automatically captures slides and generates meeting summaries
- 300 monthly transcription minutes; 30 minutes per conversation; Import and transcribe 3\* audio or video files lifetime

<u>https://otter.ai/pricing</u>

#### Everything in Basic +

- Team features: shared custom vocabulary; tag speakers; assign action items to teammates
- Advanced search, export, and playback
- 1200 monthly transcription minutes; 90 minutes per conversation
- Import and transcribe 10\* audio or video files per month

#### **Business**

#### Everything in Pro +

 Admin features: usage analytics, prioritized support

\$8.33 USD annual or \$16.99 month

- Joins up to 3 concurrent virtual meetings to automatically write and share notes
- 6000 monthly transcription minutes; 4 hours per conversation
- Import and transcribe unlimited\* audio or video files

## Sorry but we'll be using one of your free imports for training today!

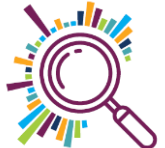

#### Workaround?

Play it loud from one device to Otter to more easily pick up the sound.

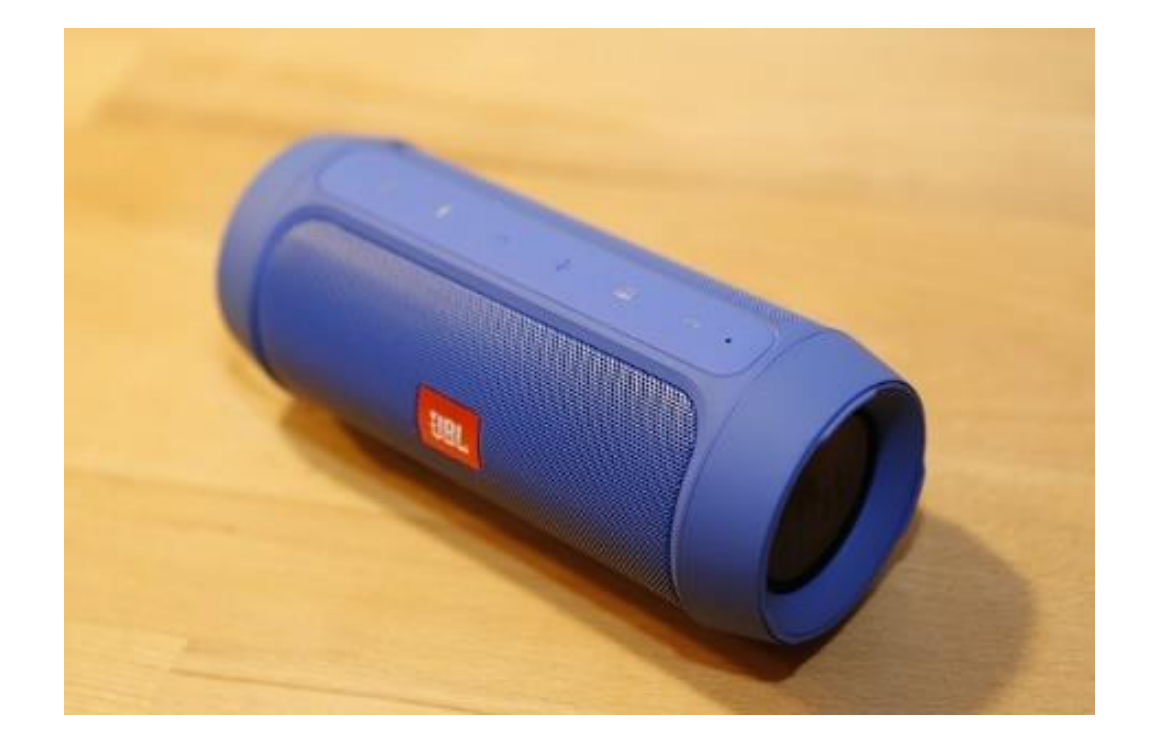

Then it's a recording not an import!

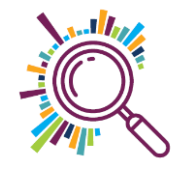

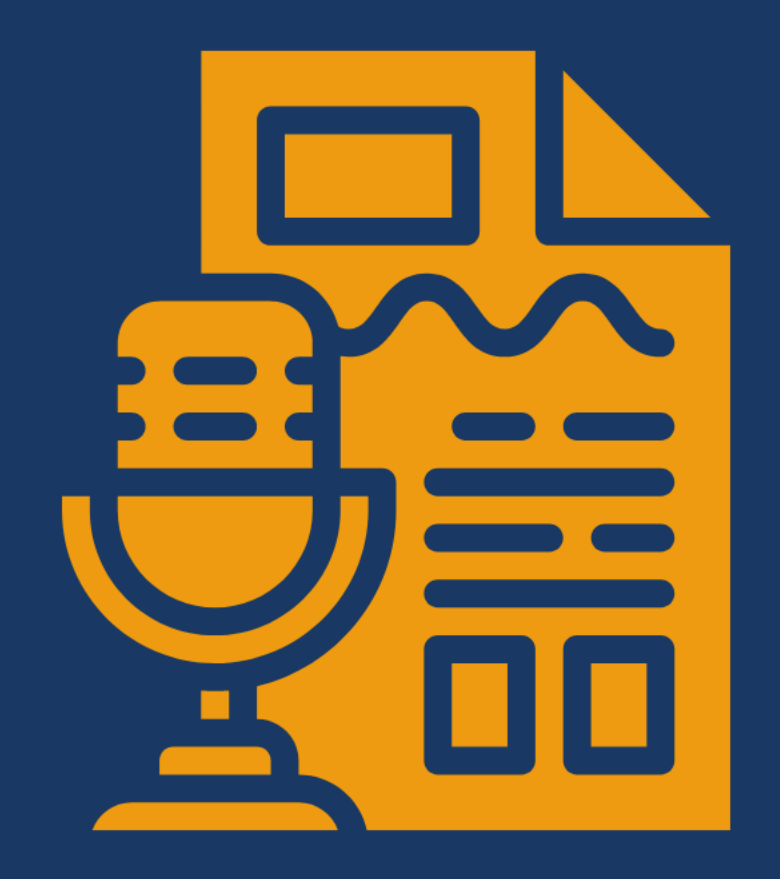

# HOW TO Record using Otter

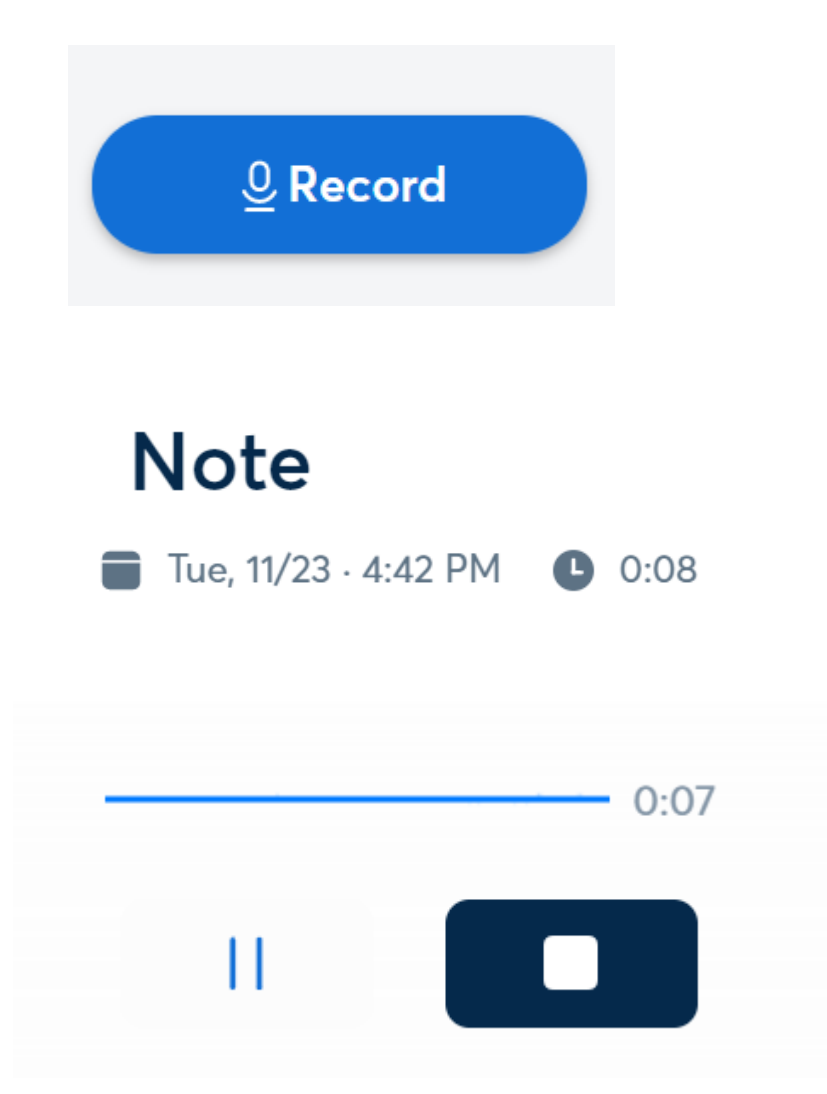

- 1. Click on record
- 2. Otter will start recording a 'note'
- 3. Click stop recording when you are finished. You can pause at any time

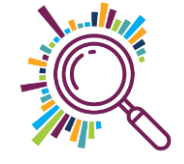

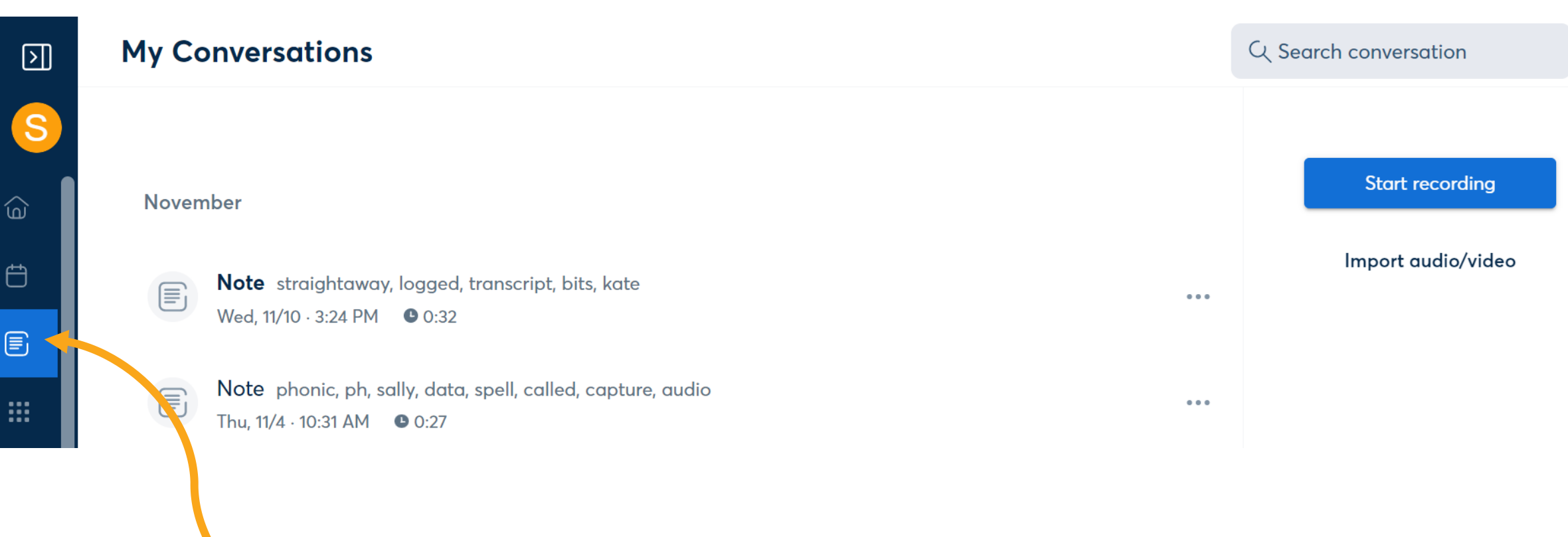

It will take a moment to process
 You will find it in 'Conversations'

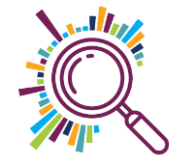

#### You can also organise with folders

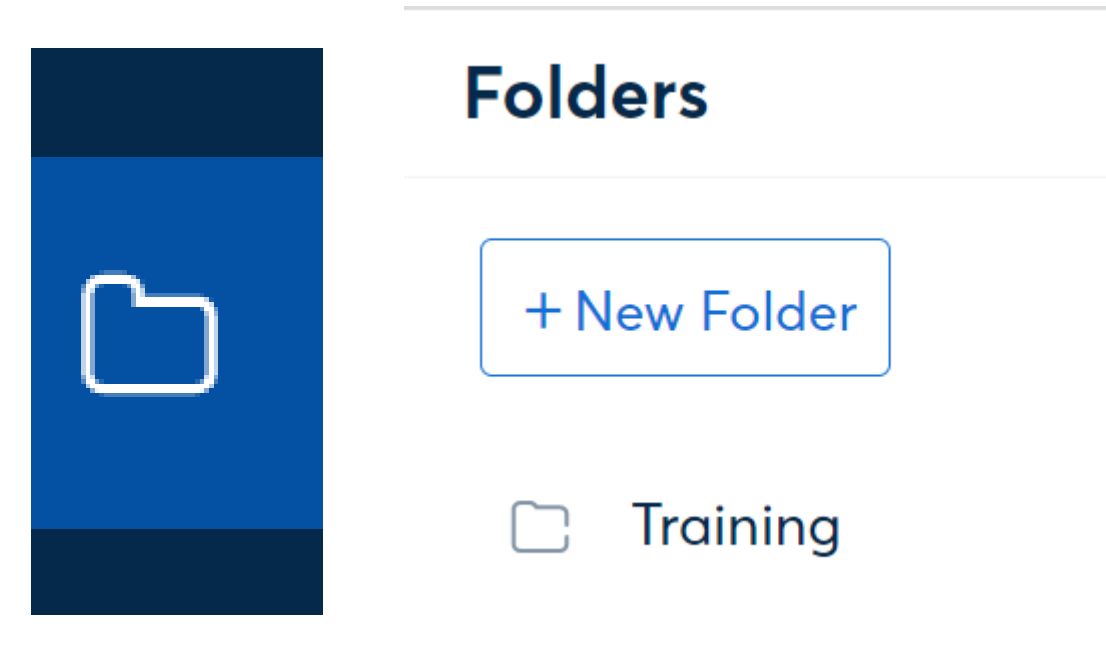

- 1. Go to the folder icon in your dashboard
- 2. Click on 'New Folder'
- 3. Give your folder a name

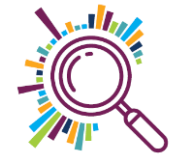

#### **Move conversations to folders**

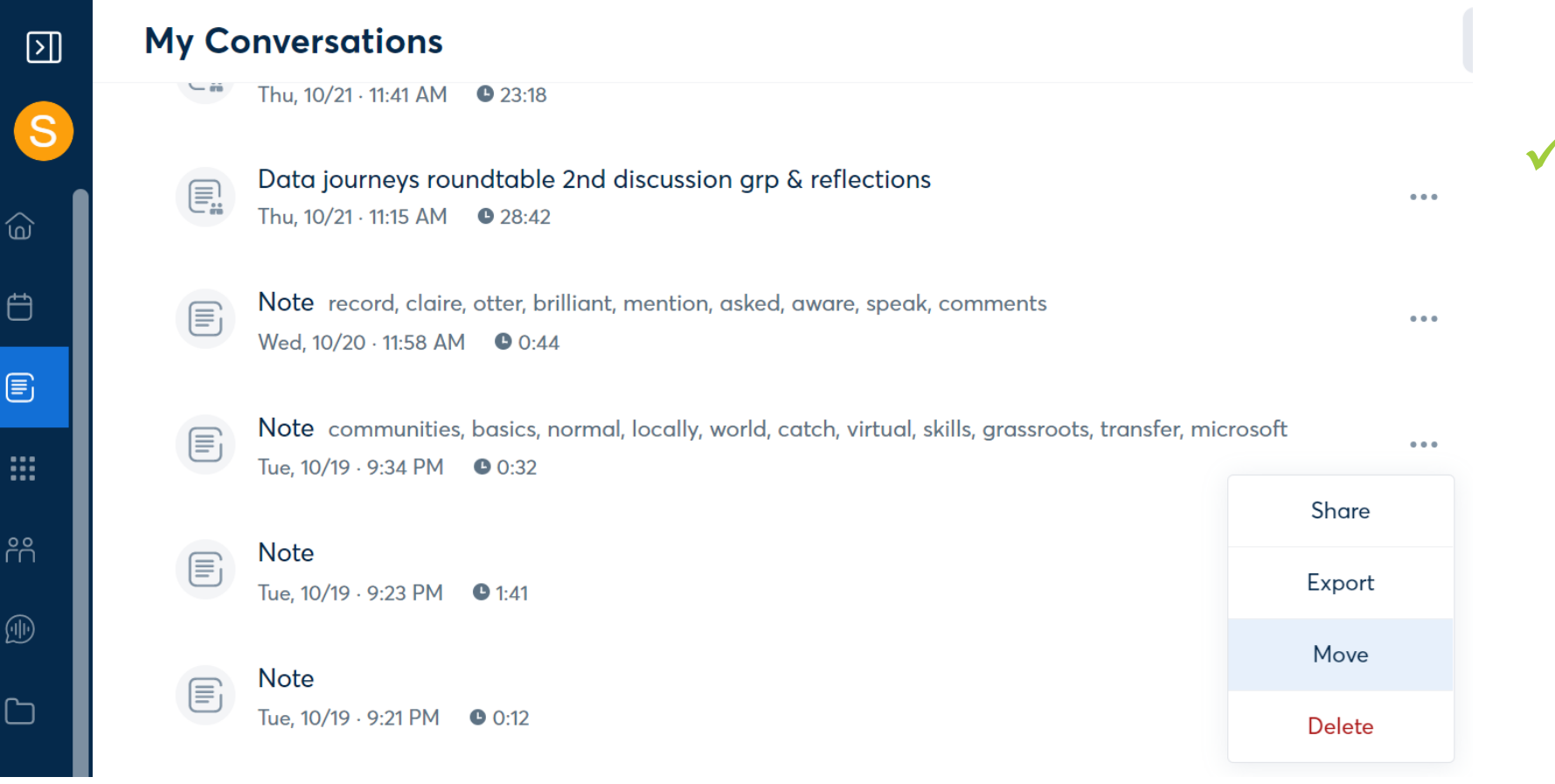

 Click on the three dots by your note to move a conversation to a named folder

#### Recording DEMO

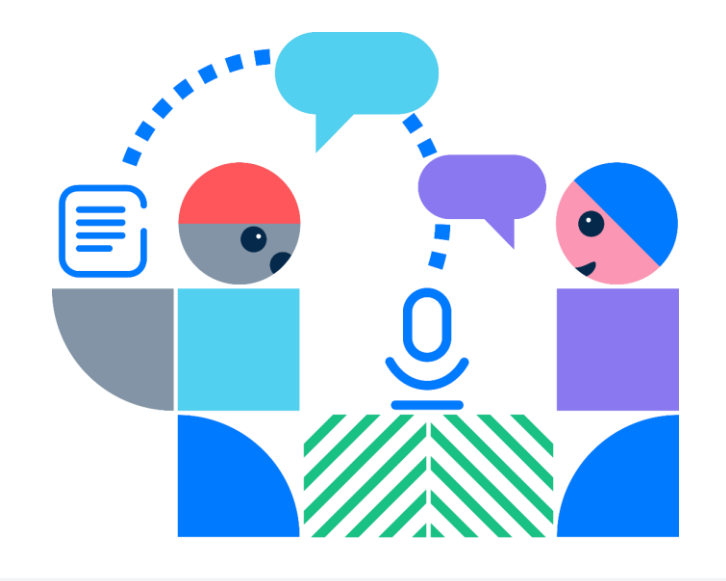

**Recent Activity** 

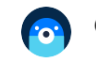

Chief Officers' Network Meeti... is ready

Apr 1

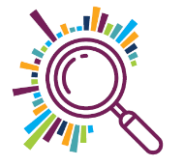

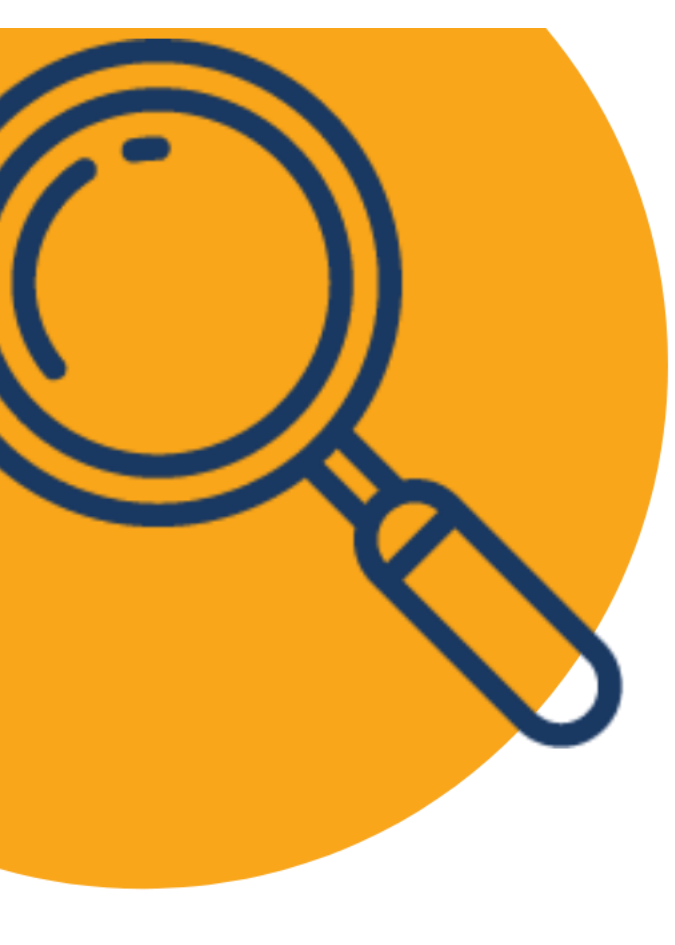

#### Try it for yourself:

- 1. <u>Go to this written quote</u> (from Superhighways digital skills research in 2020)
- 2. Record yourself reading the text aloud
- 3. Don't worry about being perfect!
- 4. Click stop when you are finished
- 5. Create a folder called 'training'
- 6. Move your conversation to your new folder

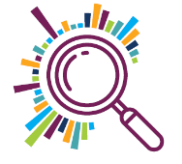

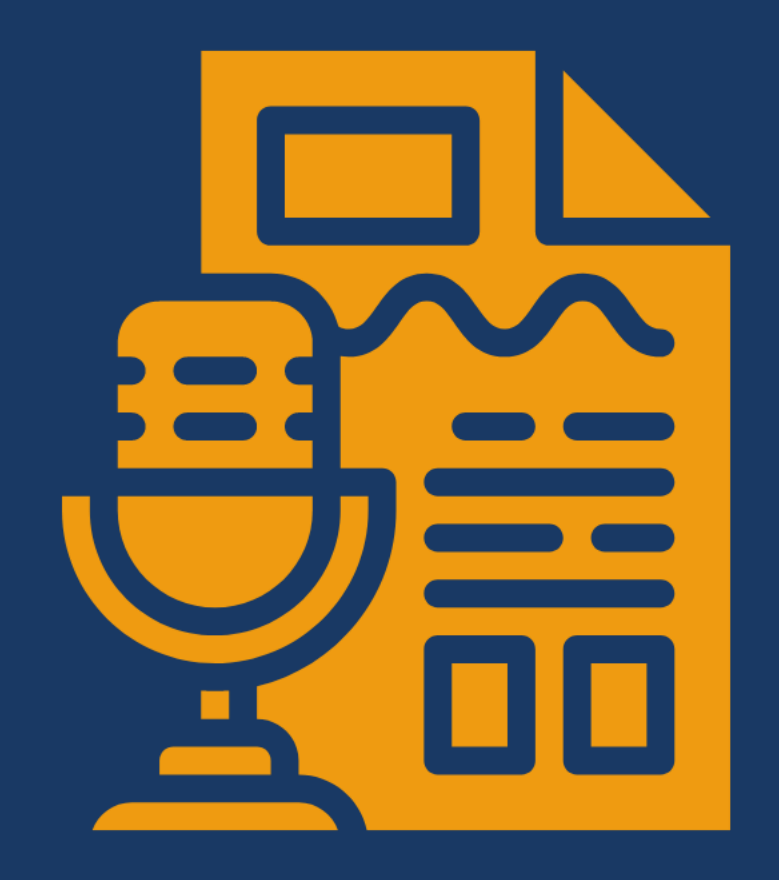

HOW TO Edit your transcript

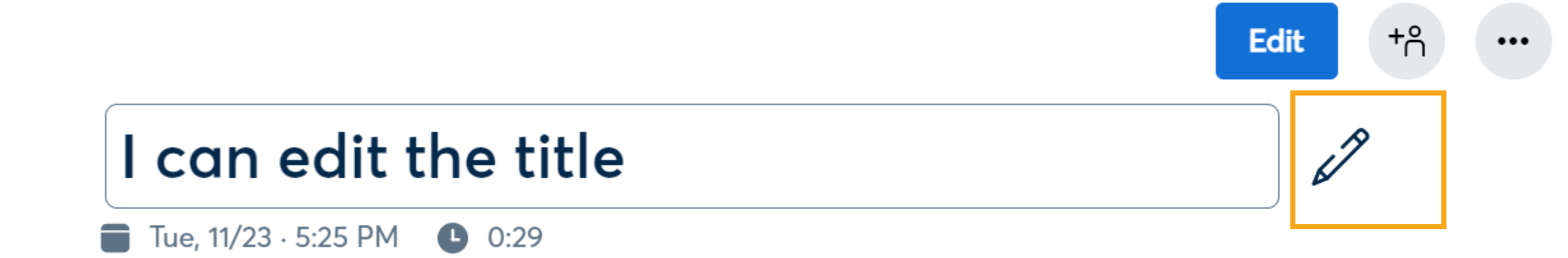

#### ✓I can edit the title by clicking on the pencil

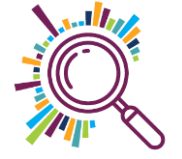

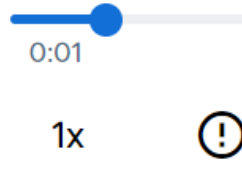

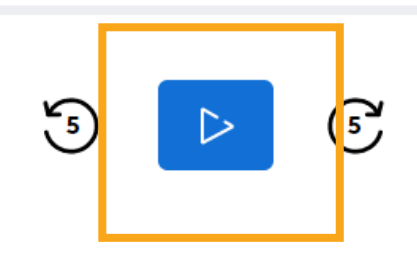

 Press play and pause to simply listen back.
 You can also click and drag your cursor to any point in the recording

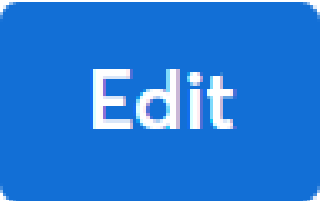

Click on edit to start editing the text. Press pause and play as you need to

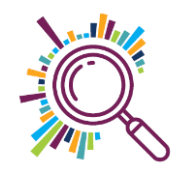

#### Editing DEMO

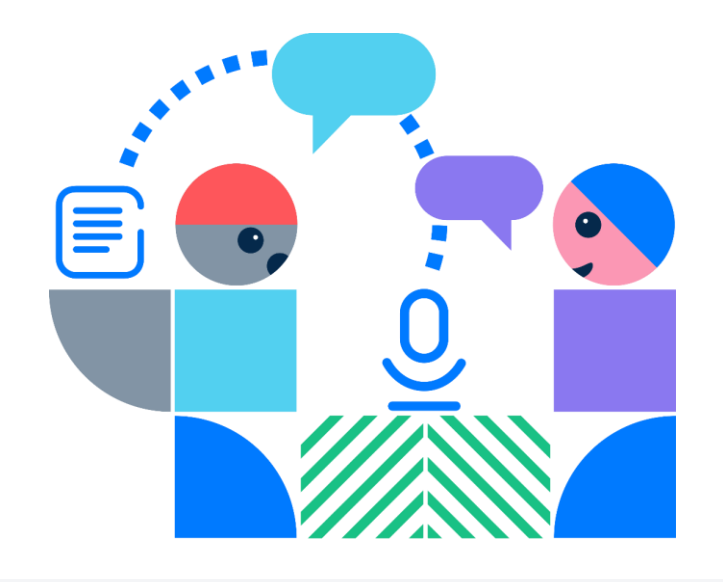

**Recent Activity** 

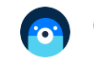

Chief Officers' Network Meeti... is ready

Apr 1

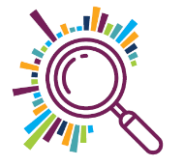

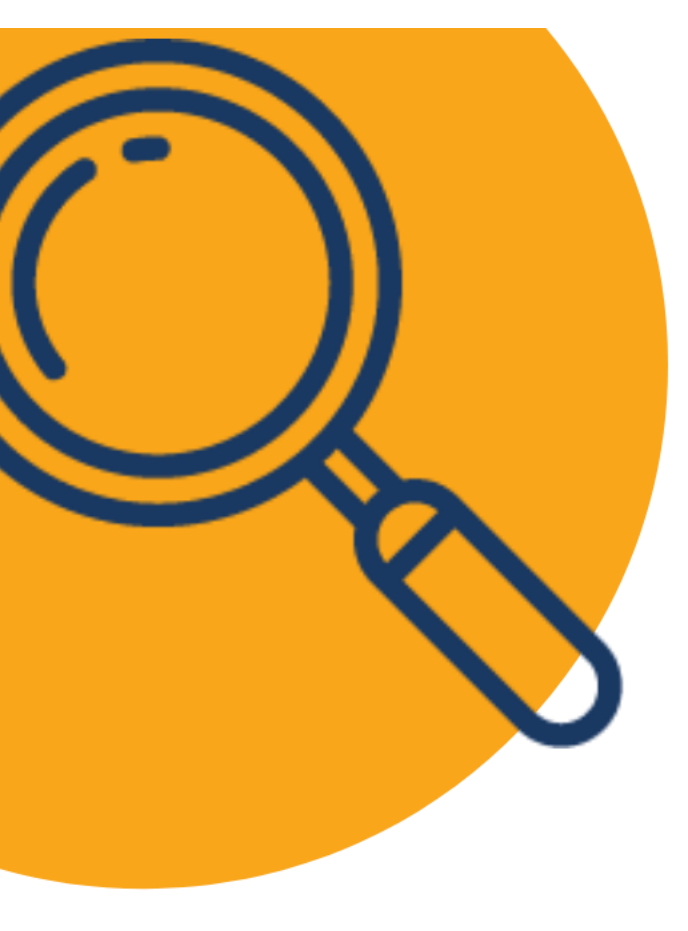

#### Try it for yourself:

- 1. Find the conversation you just recorded
- 2. Listen back or read the transcript.
- 3. Edit any words or grammar that are incorrect

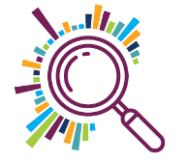

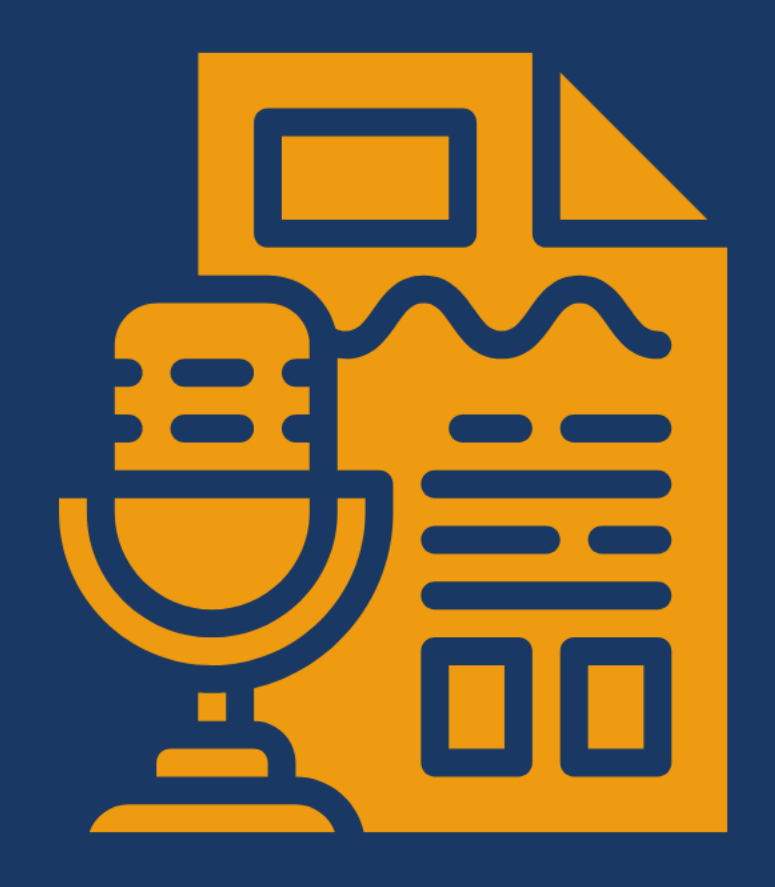

HOW TO

Import audio or video & change speaker names

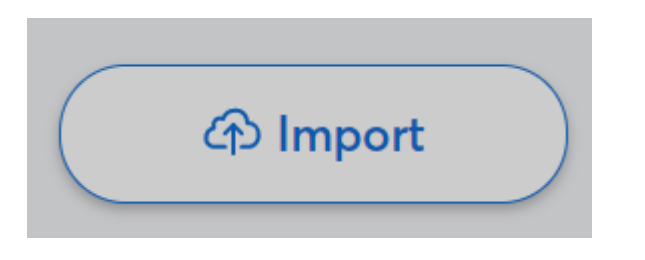

From your home screen 'Import'
 or Conversations, click on
 'Import audio / video'

Import audio/video

| ny conve     | Import audio/video |          | ×          |
|--------------|--------------------|----------|------------|
| Name         | Size               | Progress | Status     |
|              | Drag and Drop      |          | , r<br>, − |
| Browse files |                    |          | I          |
|              |                    | •        | ••         |

 Then drag and drop or browse
 files on your
 computer

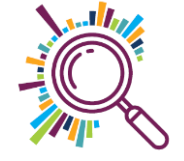

#### Changing speaker names

| ST | Superhighways Iraining 🕑 0:00 |       |  |  |  |  |  |
|----|-------------------------------|-------|--|--|--|--|--|
|    | How are you today?            |       |  |  |  |  |  |
| ST | Confirming Speaker            | 0:10  |  |  |  |  |  |
| S  | uggested Speakers             | :     |  |  |  |  |  |
| s  |                               |       |  |  |  |  |  |
|    |                               |       |  |  |  |  |  |
| C  | Client 1                      | x Tag |  |  |  |  |  |
|    | 1                             |       |  |  |  |  |  |

- 1. Simply click on the icon by a name
- 2. Enter name in the box to 'tag' the speaker
- 3. Click on Tag to save
- 4. Hit return as you are listening to your conversation to separate lines of text to tag

#### Changing speaker names

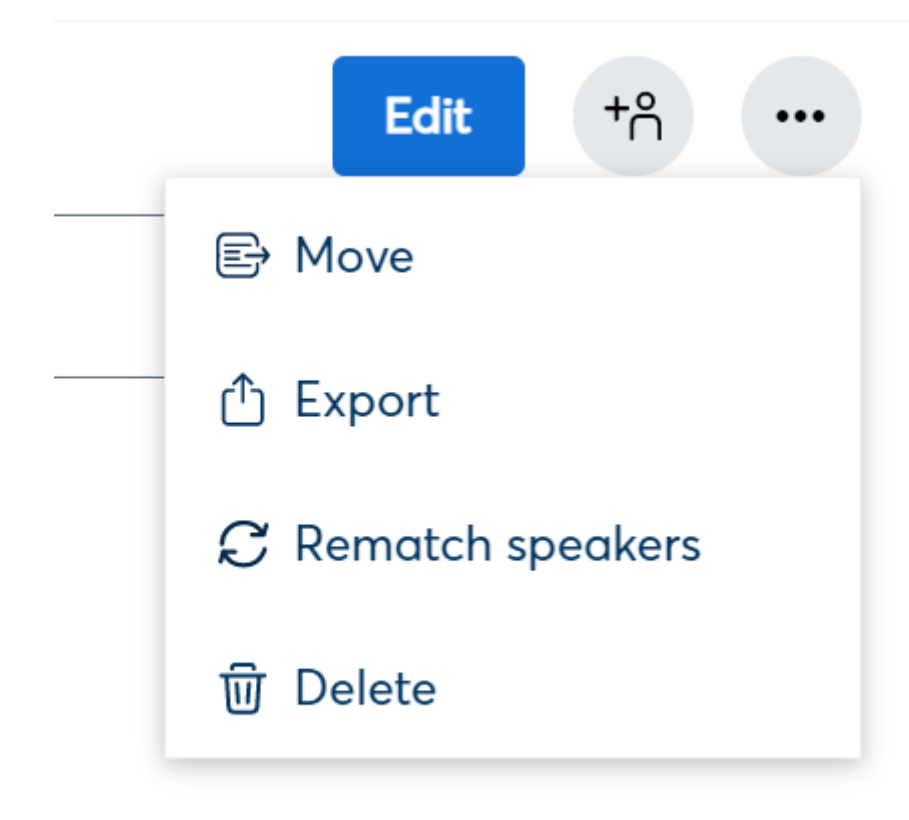

- You can also rematch speakers
- 2. Go to the three dots
- 3. Click on rematch speakers

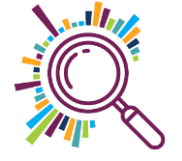

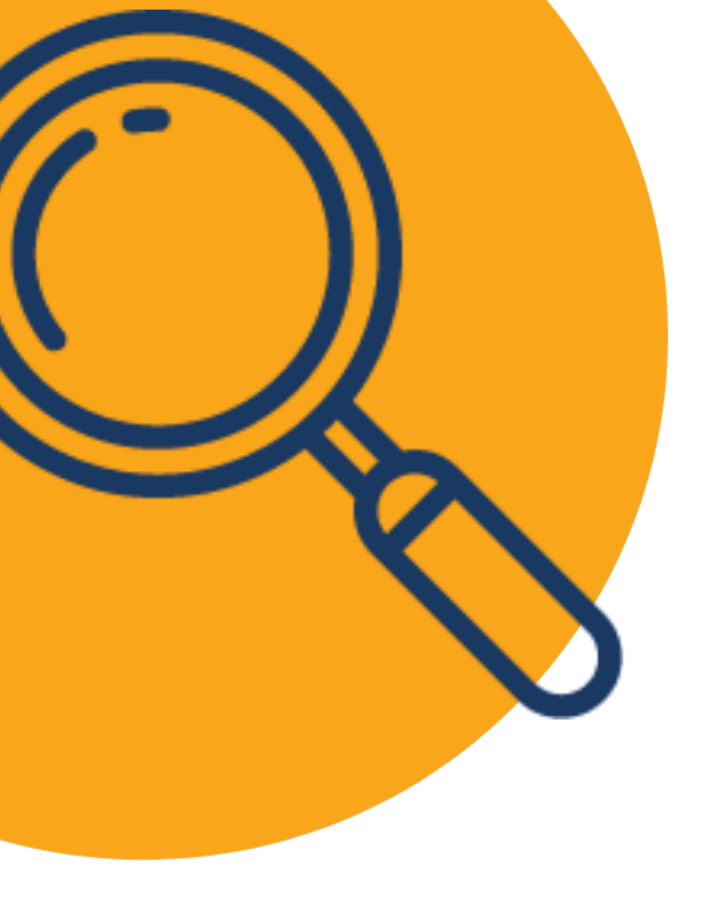

#### Try it for yourself:

- 1. Download our audio file
- 2. Import into your Otter.ai account
- 3. Change the speaker names to myself and Kate
- 4. Give the recording a title 'Superhighways training'
- 5. If you have time, edit for accuracy

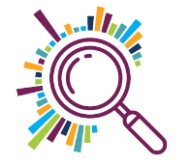

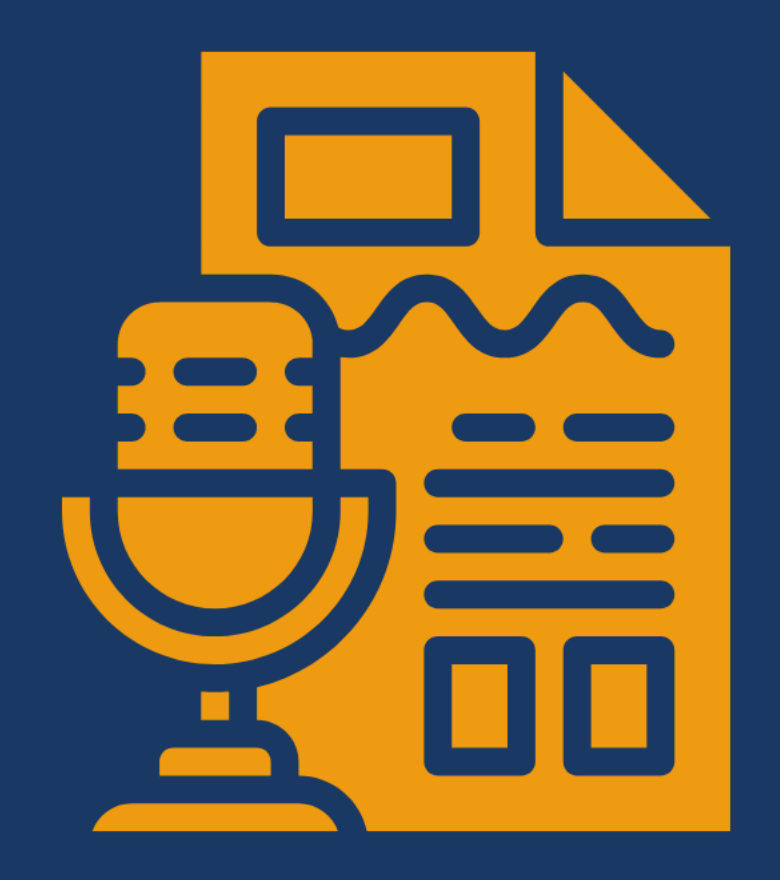

HOW TO Export from Otter.ai

## Exporting from Otter.ai

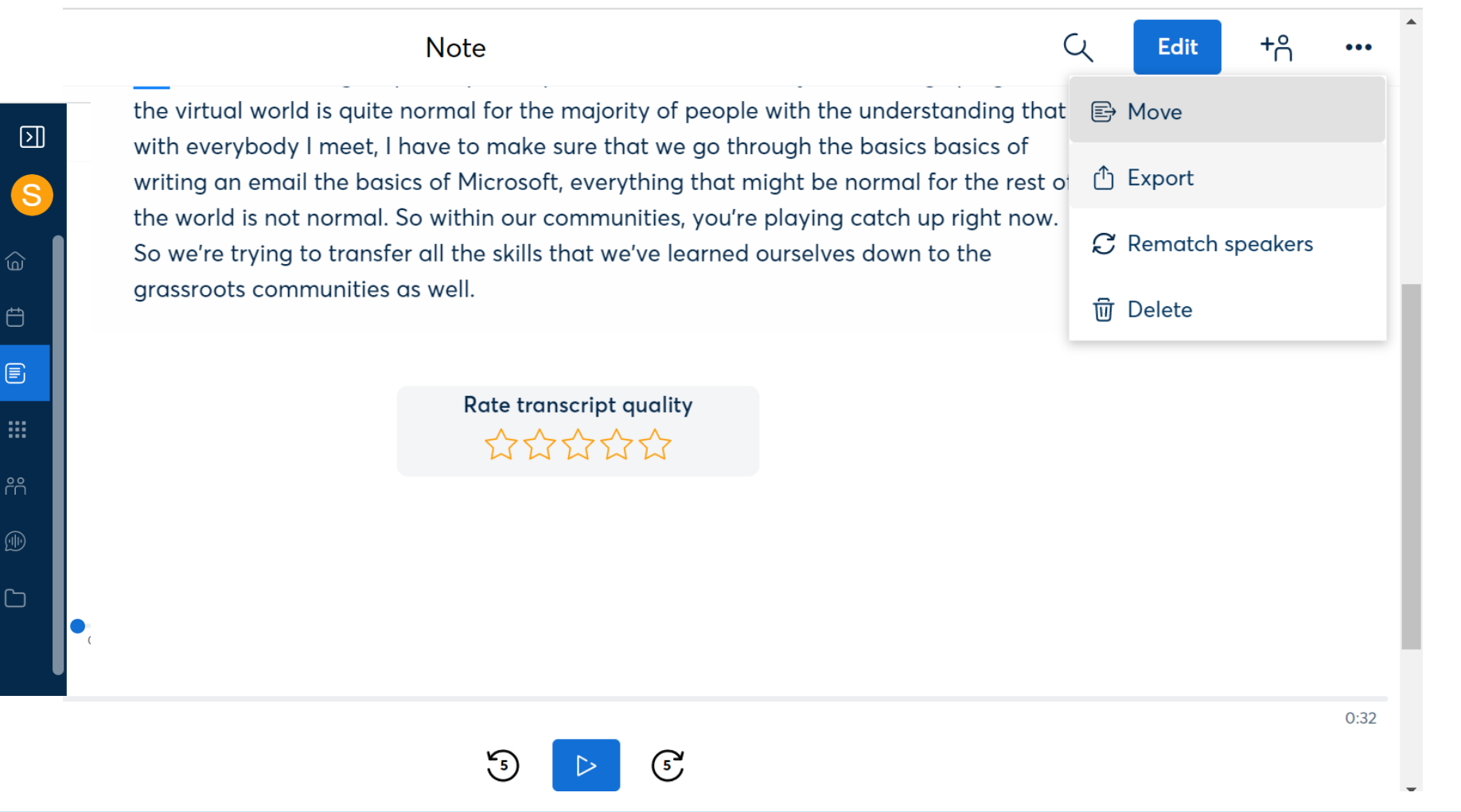

Open the conversation you want to export and click on the three dots top right of the screen

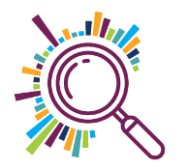

#### There are a range of file types

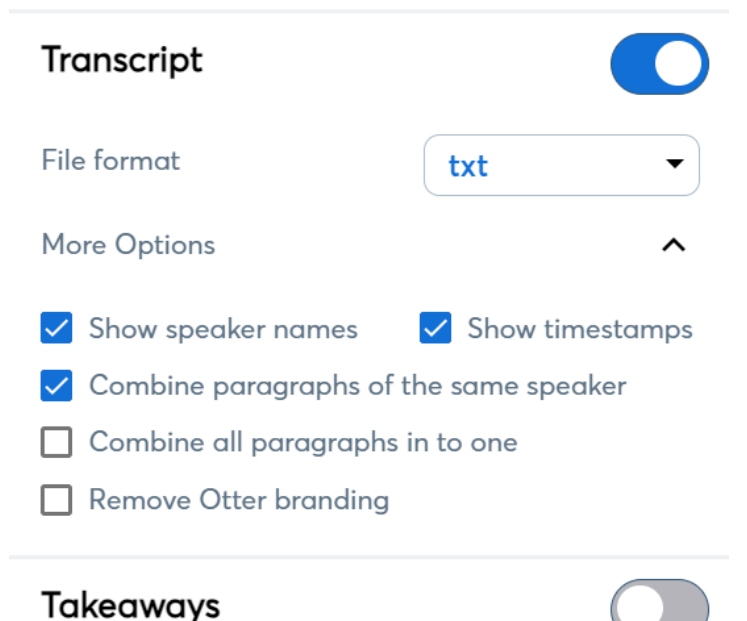

Cancel

mp3

Export

Audio

File format

A useful file type is SRT, which can be used as a transcript for videos you share e.g. to Facebook.

But you'll need to pay for a Pro account

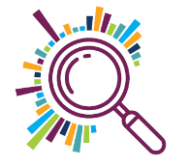

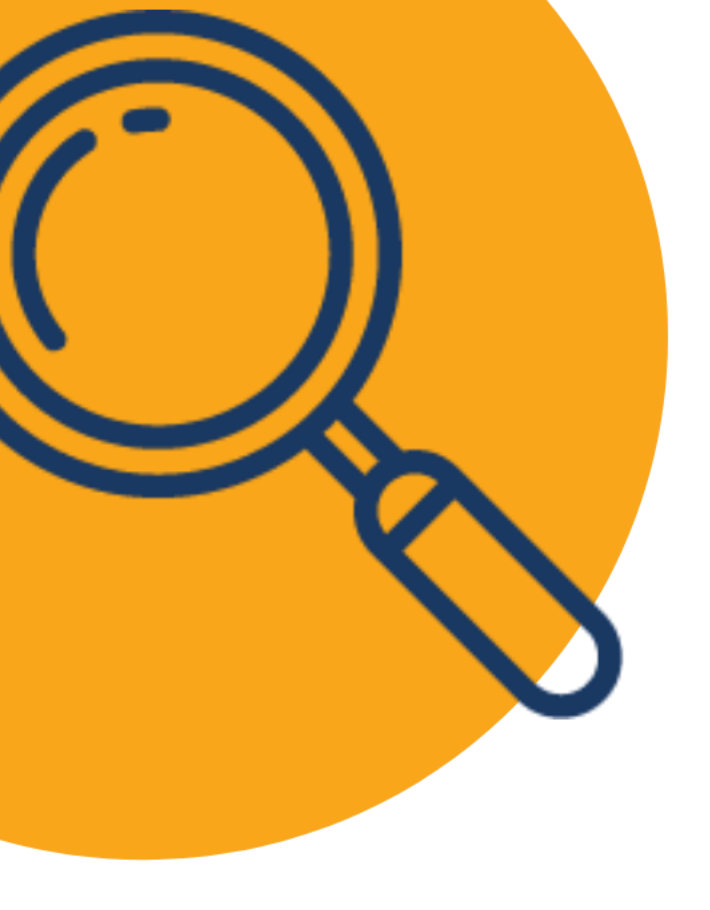

## Try it for yourself:

Export your first recording (of you) as a Txt file

Alternatively you can import from YouTube: <u>https://youtu.be/4gzxWXD\_FqE</u>

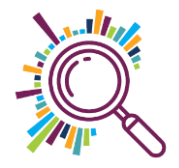

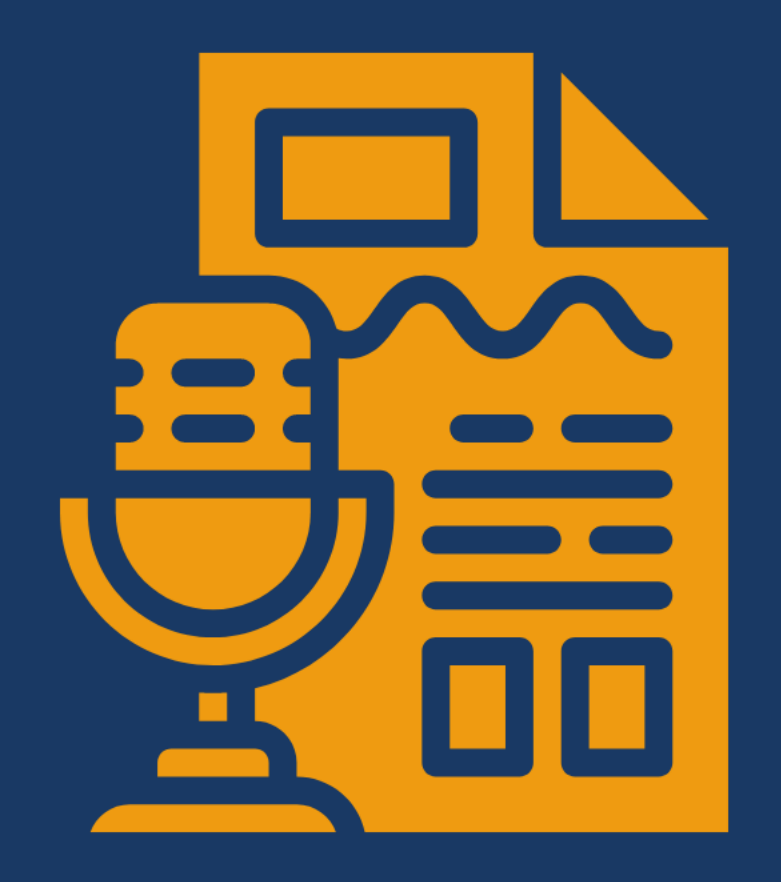

HOW TO Share publicly and privately

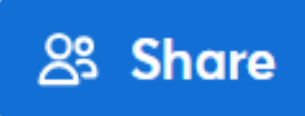

| Share                                           |                             | ×               |
|-------------------------------------------------|-----------------------------|-----------------|
| Add names, emails, or chann                     | nels (                      | Collaborator 🗸  |
| S Superhighways Trainin<br>info@superhighways.o | n <b>g (You)</b><br>rg.uk   | Owner           |
| S Training<br>3 members                         | (                           | Collaborator 🗸  |
| $lacebox{Restricted}$ $\checkmark$              | Only added people and chann | nels can access |
| P Copy link                                     |                             | දරූ             |

1. Open your conversation 2. Click on the Share button 3. You can invite people with different roles 4. And copy the link to share 5. Change from **Restricted to share** a public link

#### **Create a channel**

| Create a channel                                                                                     |        |
|----------------------------------------------------------------------------------------------------|--------|
| Give your channel a name and invite others to the channel                                            |        |
| Channel Name                                                                                         |        |
| Type channel name here                                                                               |        |
| Invite others to the channel (optional)                                                              |        |
| Type email addresses here                                                                            |        |
| Enter one or more email addresses, separated by a comma or space, and then press<br>Return or Enter. | _      |
|                                                                                                    | Create |

Channels are for people you regularly share conversations with, like your colleagues

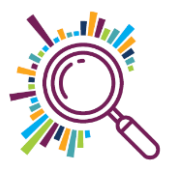

# Create a channel to share specific recordings

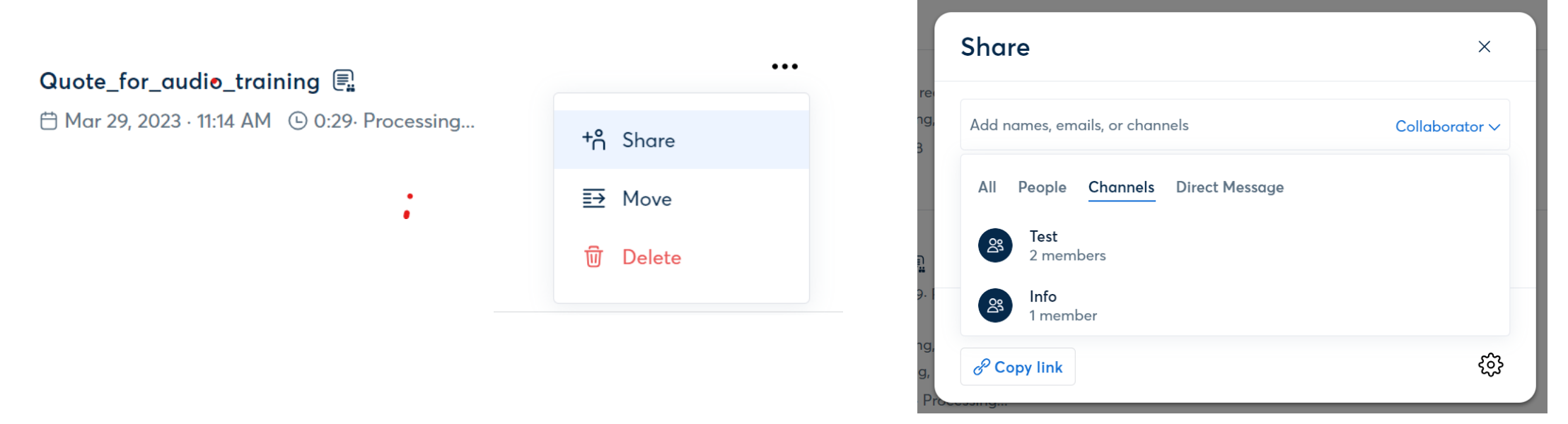

You can then share or record straight from that channel if there are a few of you working together. Or move a conversation into the channel so that members have automatic access. You can change their roles (permissions)

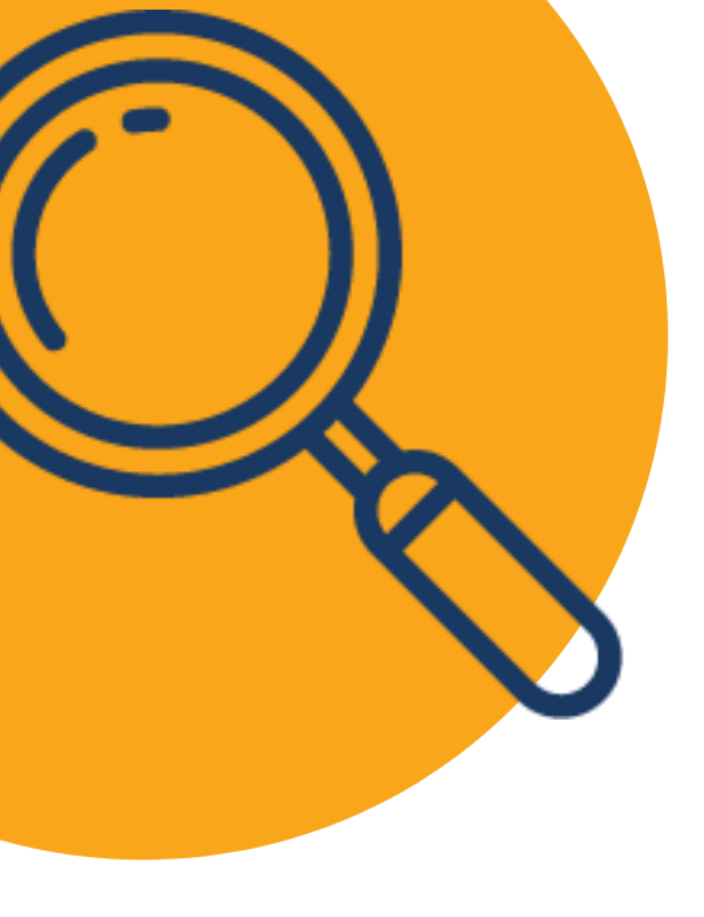

## Try it for yourself:

- 1. Go to your first recording of your voice
- 2. Create a link to share with Superhighways
- 3. info@superhighways.org.uk

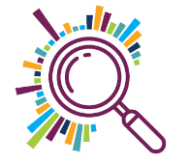

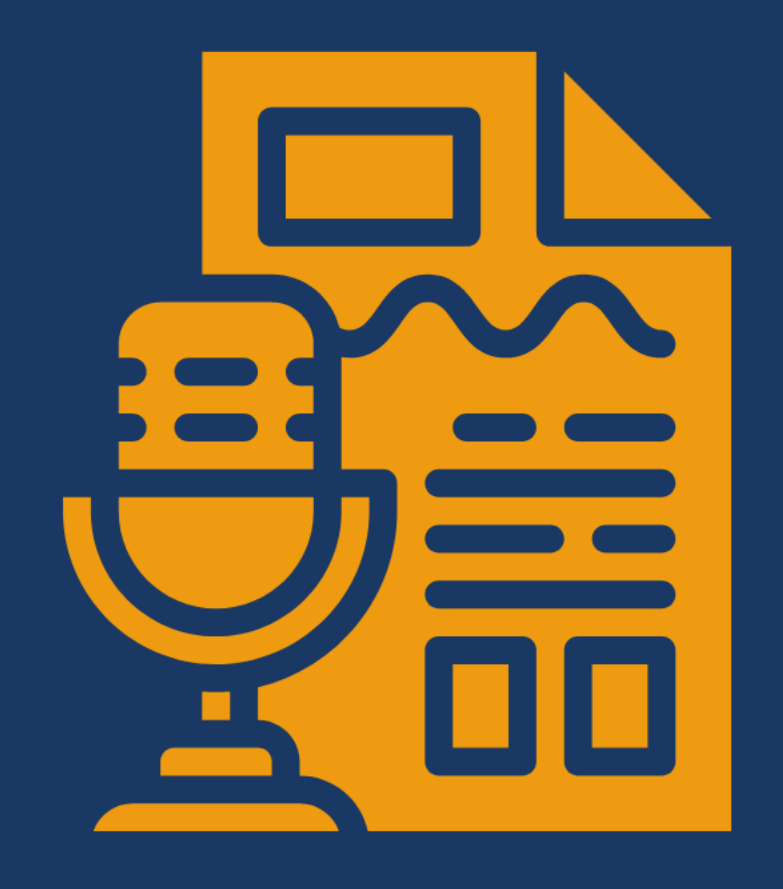

HOW TO Embed a clip on your website

#### Create an i-frame to embed

- 1. Create a public link
- 2. Copy the code from this page on Otter's website
- 3.Change the link in the example to your own link 4.Go to your website and embed on a page

```
<iframe src=' https://otter.ai/s/5wziAxGsT-GJvV-meDazAZ1'
width="600px"
height="600px"
frameborder="0"
style="box-shadow: -1px 3px 28px -4px rgba(0,0,0,0.76);"
scrolling="true">
</iframe>
```

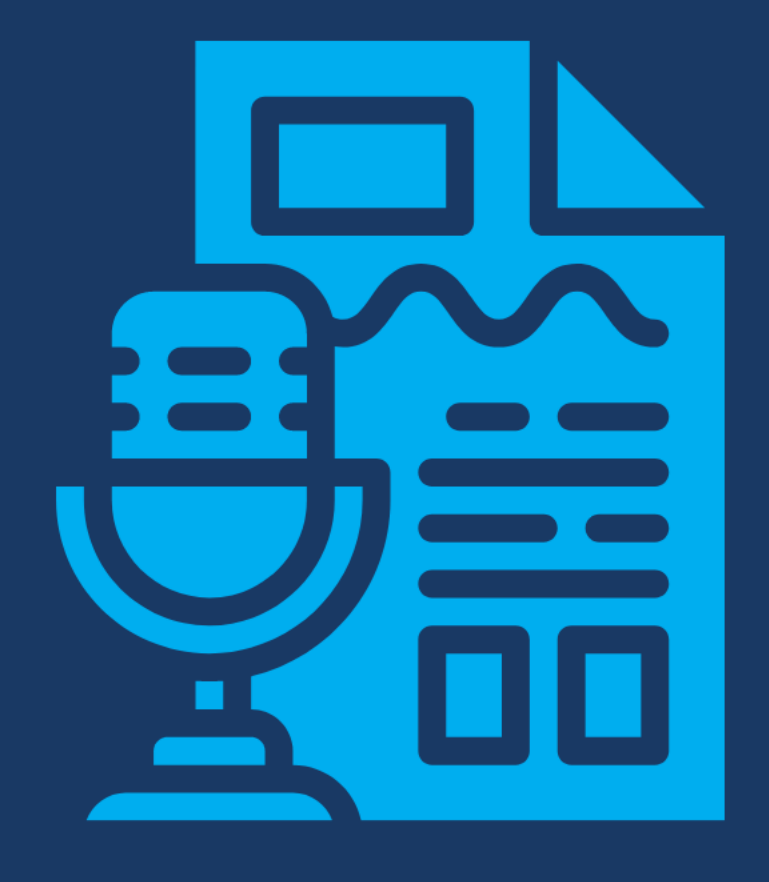

Try yourself later

Useful features

#### Notifications

| $\mathbf{b}$ | Account Set | tting   | S                                      |                                      |                                                  |                                     |                                      |                                                             |                           |
|--------------|-------------|---------|----------------------------------------|--------------------------------------|--------------------------------------------------|-------------------------------------|--------------------------------------|-------------------------------------------------------------|---------------------------|
| S            |             |         |                                        | General                              | Share Notes                                      | Plan                                | Apps                                 | Notifications                                               |                           |
| é            | Home        | Get not | ifications to find<br>notifications, y | d out what's goi<br>/ou also need to | ng on when you're not<br>allow notifications fro | on Otter. You c<br>m Otter in the s | an turn on/off e<br>settings of each | ach type of notifications any<br>device and browser running | rtime. For push<br>Otter. |
| Ë            | (           | o_ M    | y Conversat                            | tions<br>cessed and read             | łv                                               |                                     |                                      |                                                             | ^                         |
|              |             | w       | here you receive t                     | hese notifications                   |                                                  |                                     |                                      |                                                             |                           |
|              |             |         | Push                                   |                                      |                                                  |                                     |                                      |                                                             | On 🥌                      |
| ്റ്          |             |         | - Email                                |                                      |                                                  |                                     |                                      |                                                             | On                        |
|              |             |         |                                        |                                      |                                                  |                                     |                                      |                                                             |                           |

Go to Apps, then Notifications. It can take a while for long conversations to process!

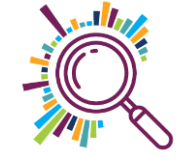

#### **Connect your calendar**

NEW

Go to My Agenda and choose a calendar to sync. You'll need to give Otter permission

## 011.1

Training info@superhighways....

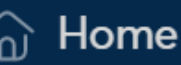

My Agenda

**Superhighways** 

#### Share meeting notes & collaborate live

Otter can save you time when recording a calendar event by automatically sharing the notes with everyone invited to the meeting.

Choose a sharing preference below

✓ All calendar events  $(\mathbf{i})$ Only calendar events where I'm the host **(i)** Ask me later **(**)

Next

You can change your preference at any time in Account Settings.

#### Share your live notes with guests

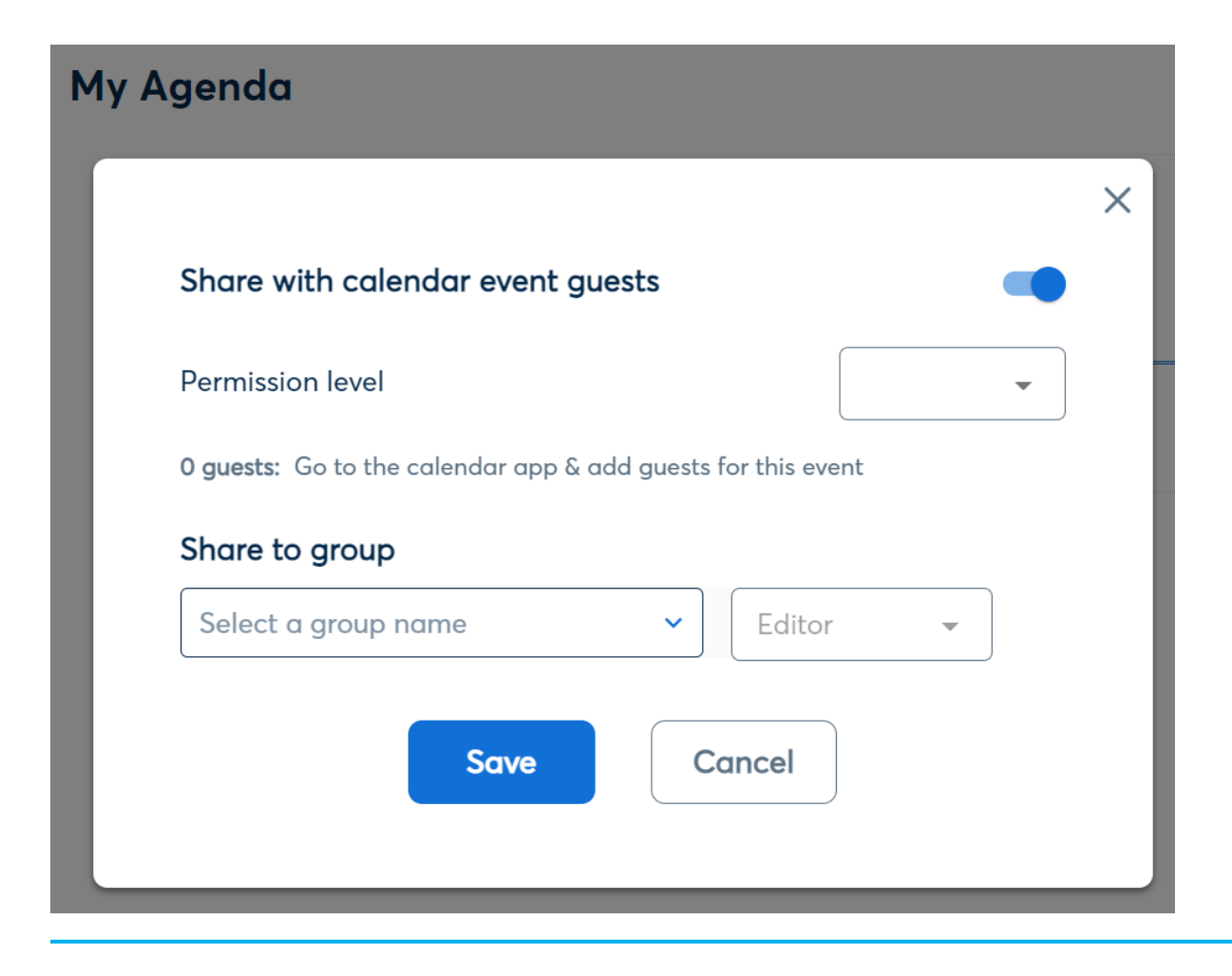

Live transcription is only available for free with Google Meet (and you must be the host).

For Zoom you need a business account. Min \$20 USD /user/month when paying annual

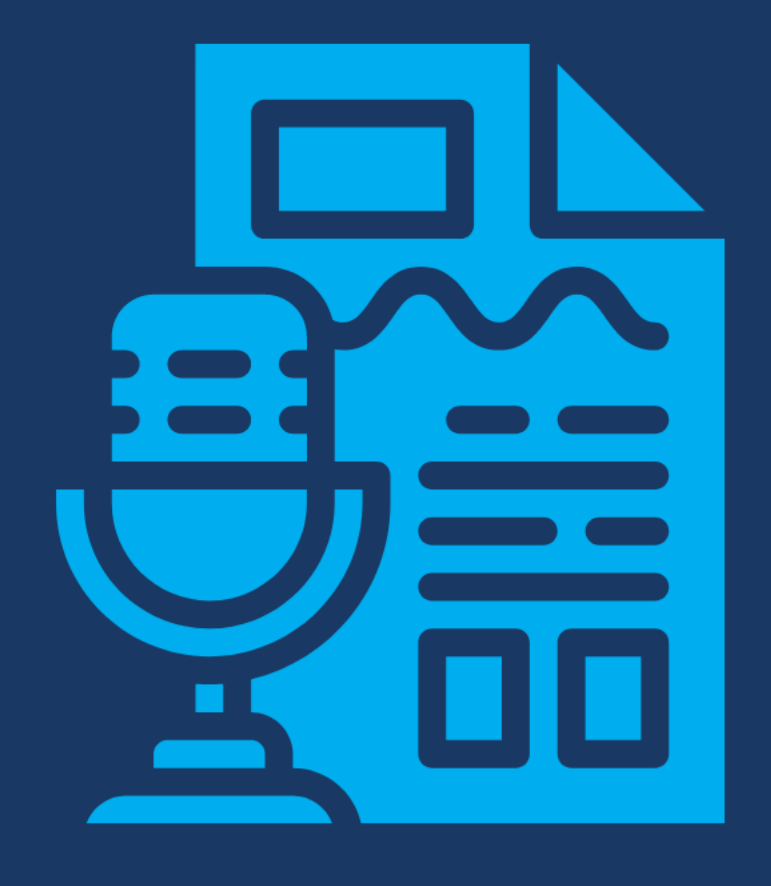

Not just Otter.ai

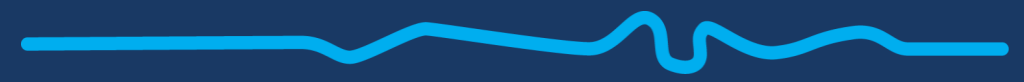

# Other useful tools

#### **DIY transcribe** - O-transcribe

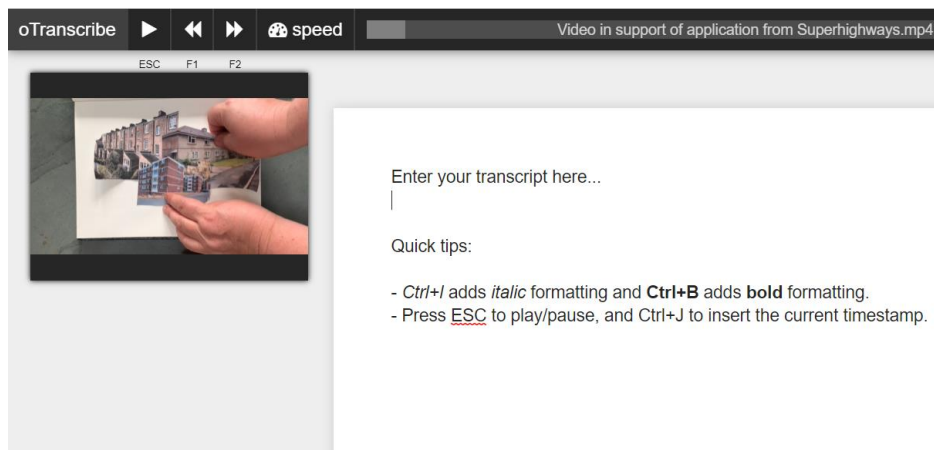

- Ctrl+l adds italic formatting and Ctrl+B adds bold formatting. - Press ESC to play/pause, and Ctrl+J to insert the current timestamp

Useful if you decide not to go ahead with Otter or have occasional recordings in other languages

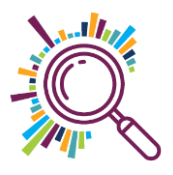

#### **Auto-transcribe with Microsoft Teams**

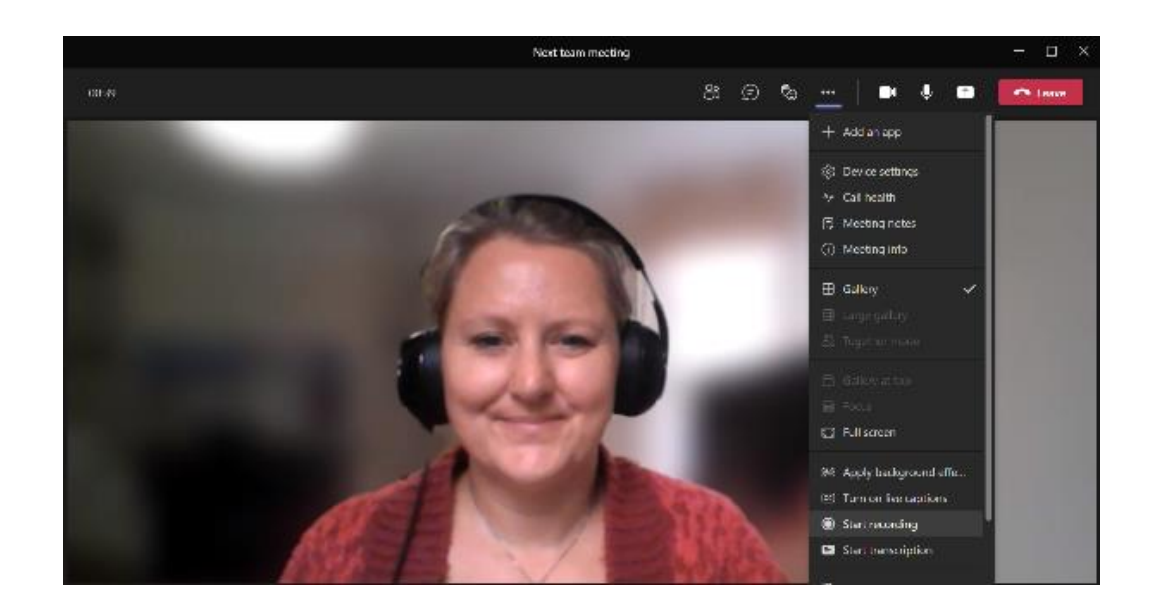

- 1. Record your meeting
- 2. You can access your recording and transcript in the calendar invite
- 3. And saves to either One Drive or SharePoint

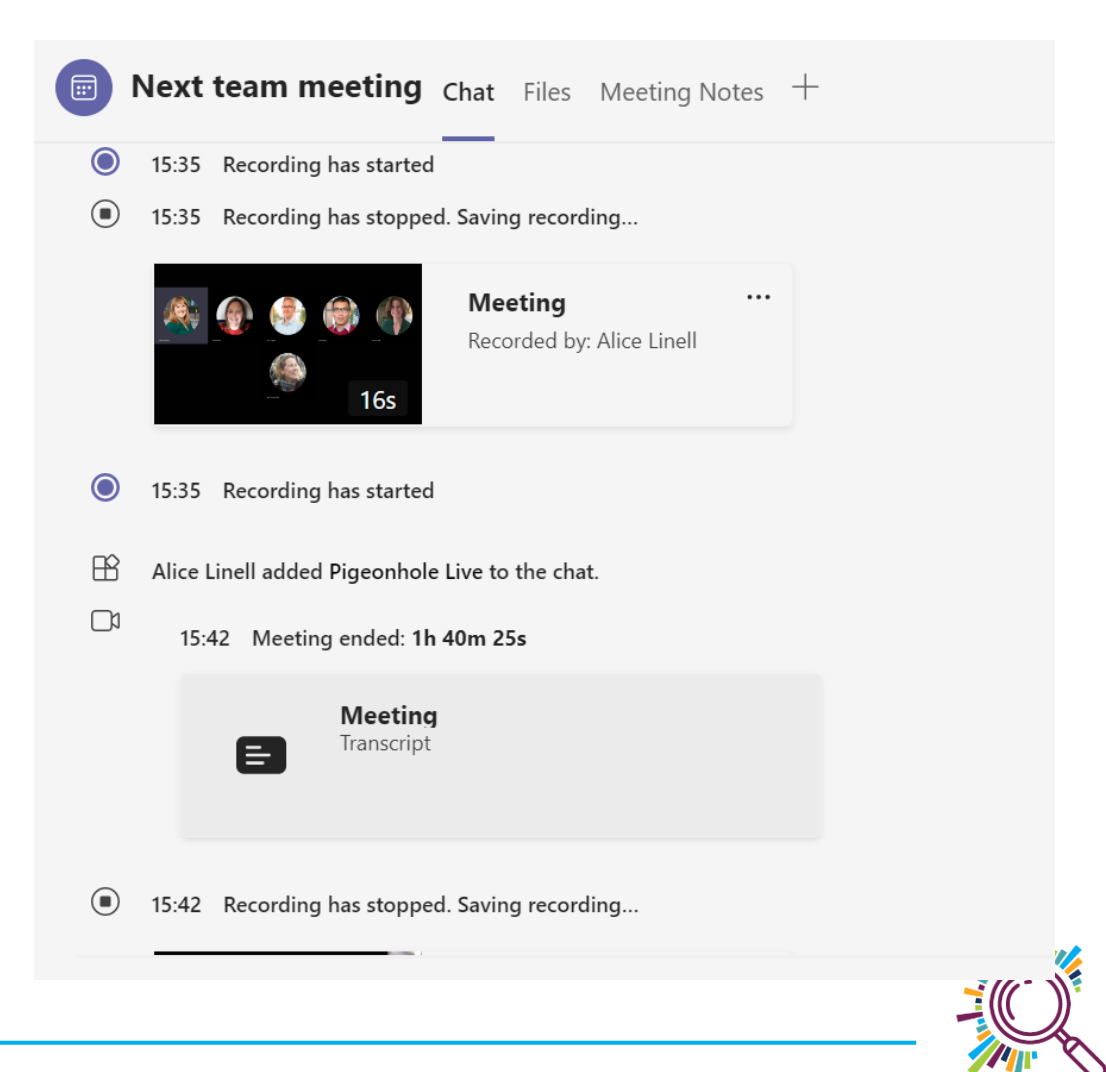

#### Auto transcribe – Office 365 dictate

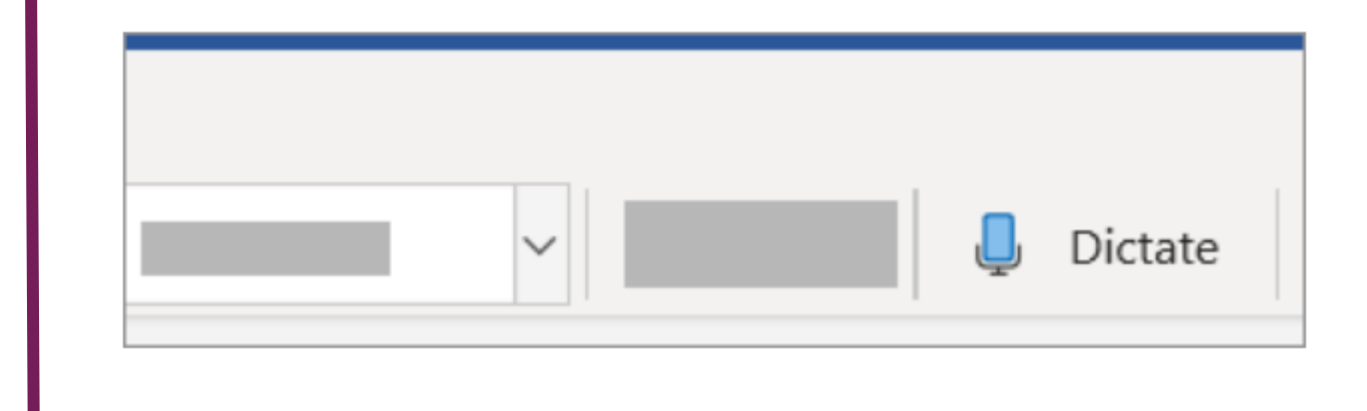

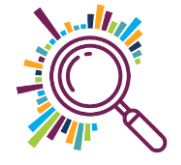

#### Need other languages?

Rev \$0.25/min pay as you go. 31 languages

Sonix \$10 per hour. Only 30 free minutes 40+ languages

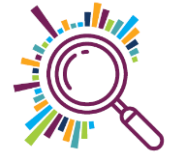

#### Storing your data?

#### **GDPR**

General Data Protection Regulation (GDPR) is Europe's regulation for data protection and privacy.

We have incorporated GDPR standards into data practices to make sure our customers have confidence in our security.

Which account are you signed in with?
What's your workflow?
Form good habits

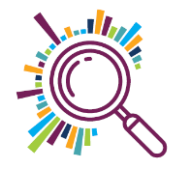

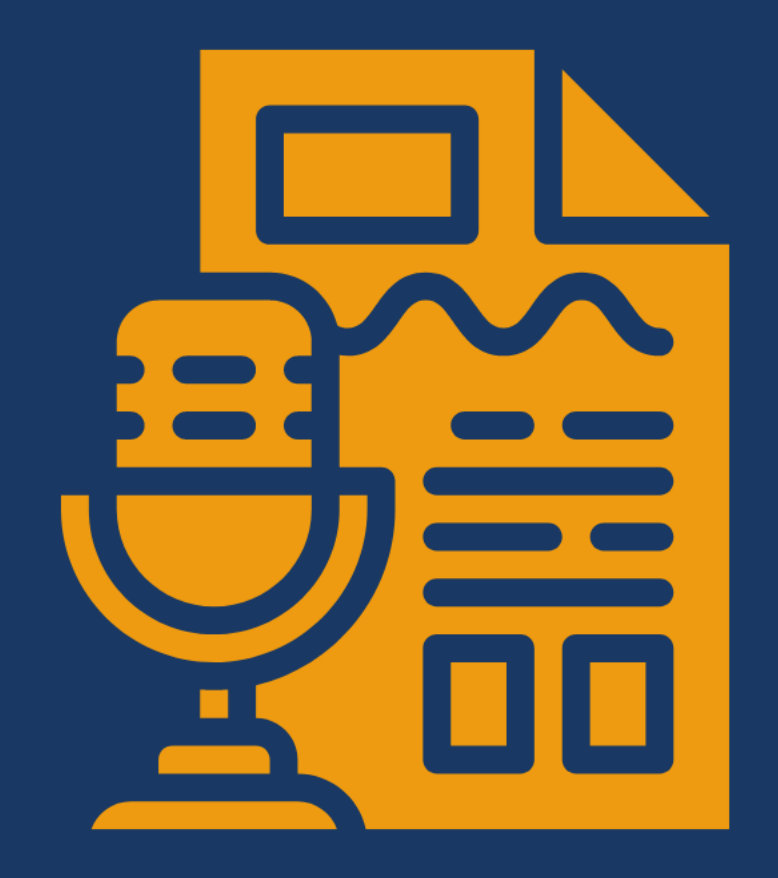

NEXT STEPS Training and resources

#### Next steps

Ask us for help if you need it

Further training in topics such as Excel, creating charts and graphs and more available – <u>book now!</u>

Sign up for e-news

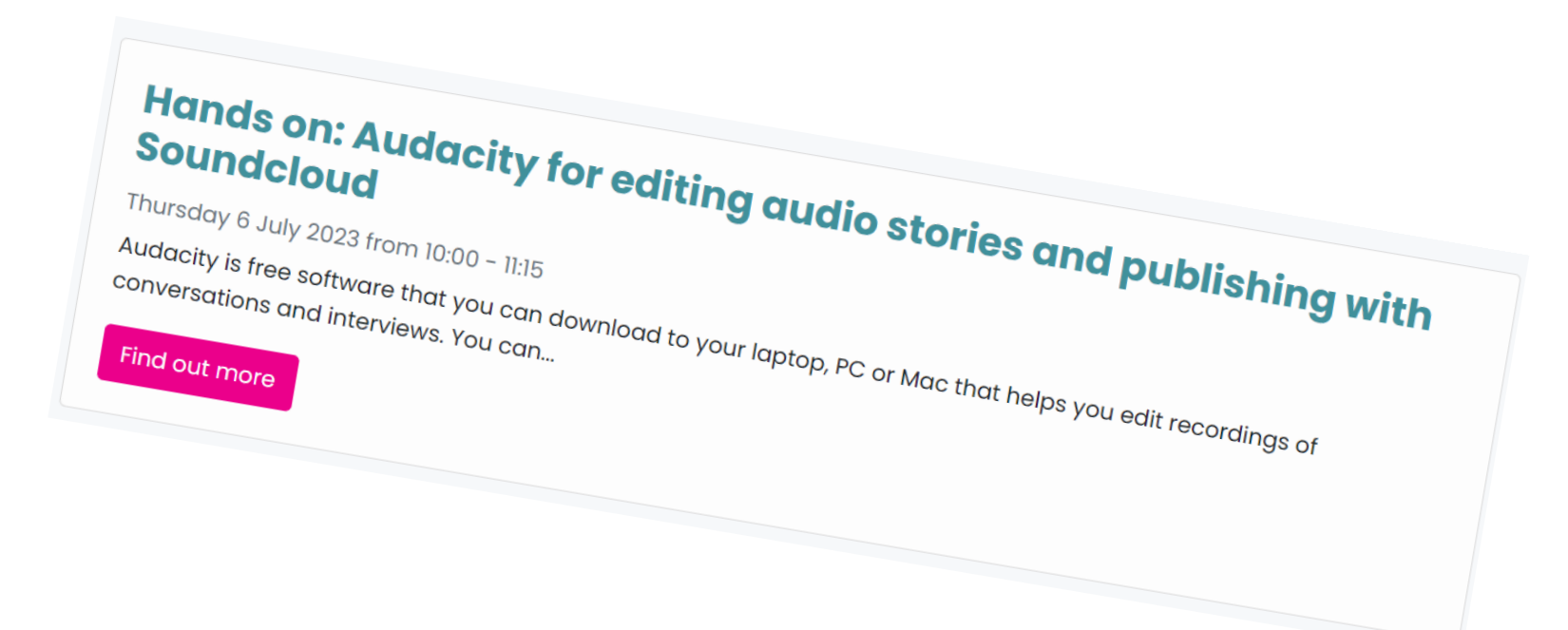

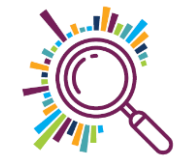

#### **Final thought**

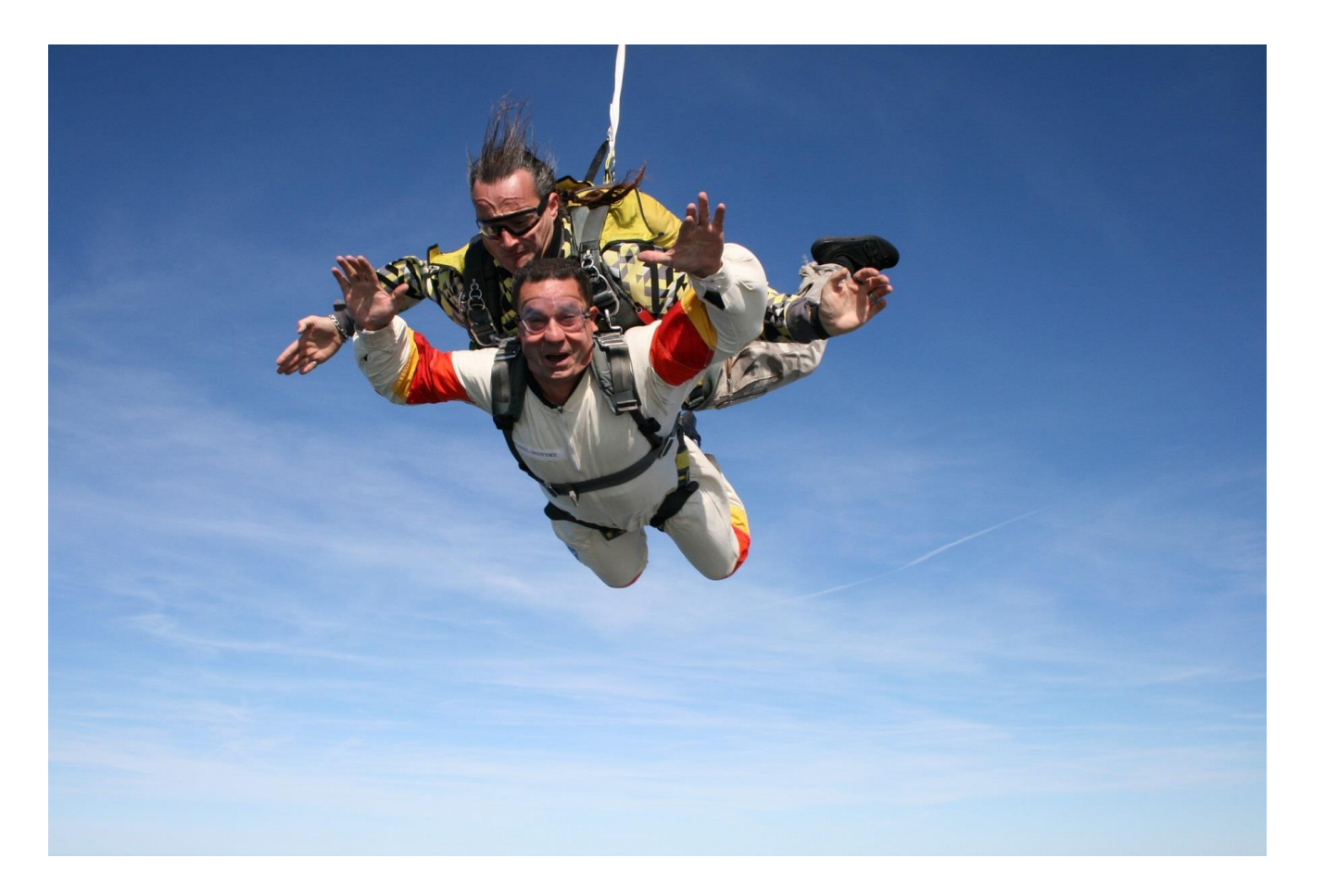

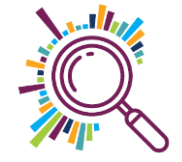

## Thank you for taking part

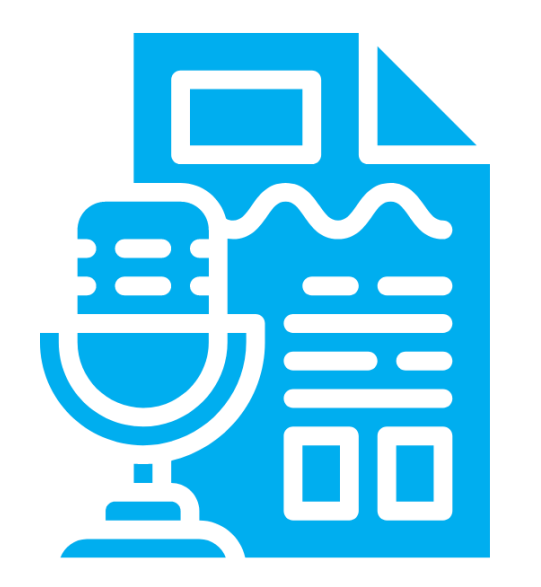

SORREL PARSONS info@superhighways.org.uk www.datawise.london www.superhighways.org.uk

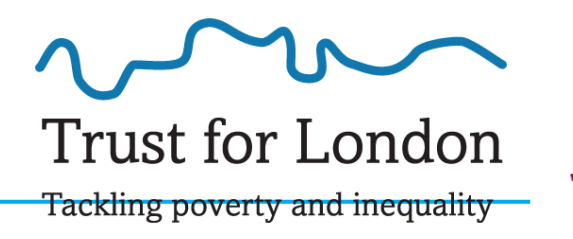

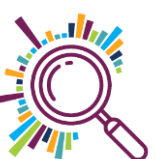

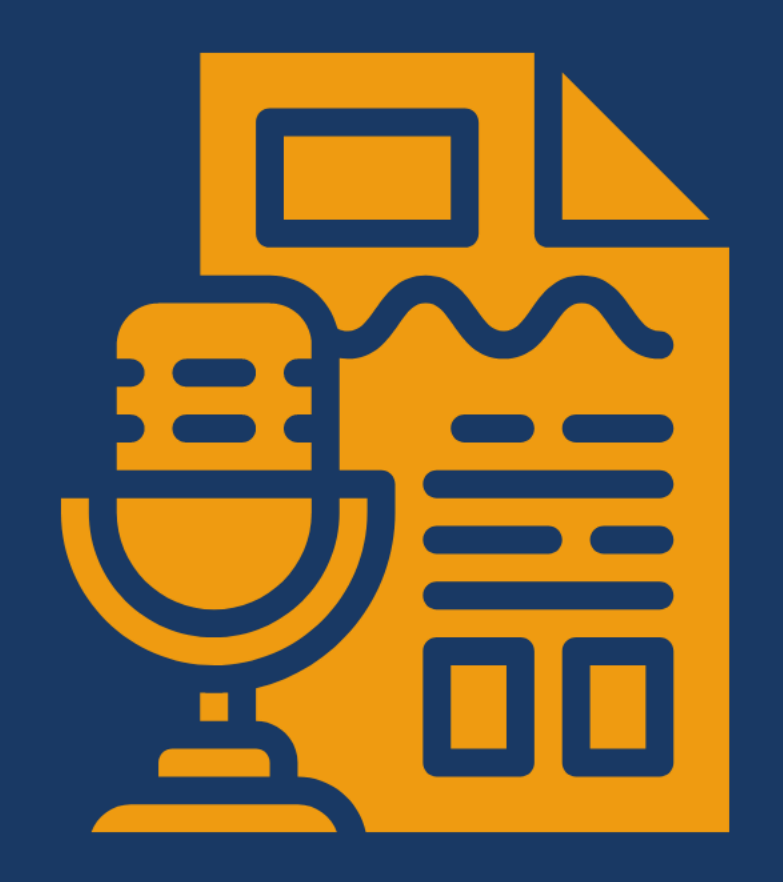

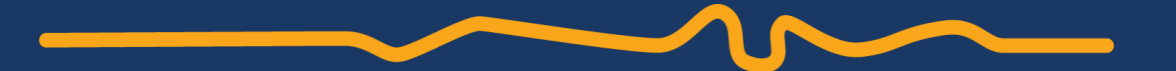

## See you soon!